## **Bouquetbearbeitung mit DBedit 3.0**

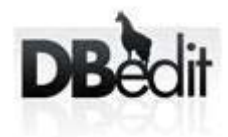

Nachstehende Anleitung soll einen kleinen Einblick in die Bearbeitung mit dem Programm Dbedit 3.0 geben.

## Einführung:

Es wird vorausgesetzt, daß euer Netzwerk funktioniert, d.h. die Dreambox und der PC haben eine entsprechende IP und es besteht Zugriff auf die Box über Crossover-Netzwerkkabel (oder normales Netzkabel bei Verwendung eines Routers/Switches/Hubs). Nach dem Starten von Dreamboxedit seht ihr folgenden Bildschirm:

| File Sea  | arch Im | port Export To | ols Language   | Info Help            |           |      |        |                     |                                         |   |
|-----------|---------|----------------|----------------|----------------------|-----------|------|--------|---------------------|-----------------------------------------|---|
| Ø         | 2       | - *            | 9              | Ş 🗘                  | 4         |      |        |                     |                                         |   |
| Open      | FTP     | Save Options   | Files          | .og Help             | About     | Exit |        |                     |                                         |   |
| Services  |         |                | -all types - 💌 | - all satellites - 💌 |           |      |        | Details             | Bouquets                                | 7 |
| Service   |         | Package        | Type Ch.Nr.    | Satellite            | Frequency | Pol  | Symbol |                     |                                         | 5 |
|           |         |                |                |                      |           |      |        | Service Type Satpos | L D D D D D D D D D D D D D D D D D D D | 1 |
|           |         |                |                |                      |           |      |        |                     | <u>c</u>                                | 2 |
|           |         |                |                |                      |           |      |        |                     |                                         |   |
|           |         |                |                |                      |           |      |        |                     |                                         |   |
|           |         |                |                |                      |           |      |        |                     |                                         |   |
|           |         |                |                |                      |           |      |        |                     |                                         |   |
|           |         |                |                |                      |           |      |        |                     |                                         |   |
|           |         |                |                |                      |           |      |        |                     |                                         |   |
|           |         |                |                |                      |           |      |        |                     |                                         |   |
|           |         |                |                |                      |           |      |        |                     |                                         |   |
|           |         |                |                |                      |           |      |        |                     |                                         |   |
|           |         |                |                |                      |           |      |        |                     |                                         |   |
|           |         |                |                |                      |           |      |        |                     |                                         |   |
|           |         |                |                |                      |           |      |        |                     |                                         |   |
|           |         |                |                |                      |           |      |        |                     |                                         |   |
|           |         |                |                |                      |           |      |        |                     |                                         |   |
|           |         |                |                |                      |           |      |        |                     |                                         |   |
|           |         |                |                |                      |           |      |        |                     |                                         |   |
|           |         |                |                |                      |           |      |        |                     |                                         |   |
|           |         |                |                |                      |           |      | )+     |                     |                                         |   |
| Total ser | vices:  | 0              | Di             | splayed services:    | 0         |      |        | Items in list: 0    | Bouquets: 0                             |   |

Beginnen wir mit den Einstellungen der Dreambox, ein klick auf Optionen, öffnet folgendes Fenster:

| Promes         | Selected profile. 702:    |                                                       |                                                   |
|----------------|---------------------------|-------------------------------------------------------|---------------------------------------------------|
| 7025           | Network settings          |                                                       |                                                   |
|                | IP address of Dream       | Dreambox HTTP Serv                                    | ver port                                          |
|                | 192.168.0.52              | 80 (default i                                         | 80) Test IP Connection                            |
|                | Username on Dreambox      | Password on Dreamb                                    | ox                                                |
|                | root                      | dreambox                                              | Test Username / Password                          |
|                | ETP Port                  | FTP Type:                                             |                                                   |
|                | 21 (default 21)           | <ul> <li>Passive (default)</li> <li>Active</li> </ul> | Reset all TCP/IP options to defaults              |
| New Profile    |                           | - Active                                              |                                                   |
| Delete Profile | File paths on the Dreambo | ж                                                     |                                                   |
|                | Services and Bouquets fil | les:                                                  |                                                   |
|                | /etc/enigma2/             |                                                       |                                                   |
|                | User bouquet files:       |                                                       |                                                   |
|                | /etc/enigma2/             |                                                       |                                                   |
|                | Satellites.xml file:      |                                                       |                                                   |
|                | /etc/tuxbox/              |                                                       |                                                   |
|                |                           |                                                       |                                                   |
|                | Reset Dreambox file pat   | hs to their defaults for:                             |                                                   |
|                | Satellite receiver        | Cable receiver                                        | Version 3 settings (Enigma2) New Enigma2 settings |
|                |                           |                                                       |                                                   |

Wir drücken bzw. stellen in folgender Reihenfolge die Daten unserer Dreambox ein:

1. Neues Profil

2. Name der Dreambox (im Beispiel wurde 600 gewählt, es kann aber jeder xbeliebige Name verwendet werden)

- 3. IP der Dreambox
- 4. IP Verbindung testen
- 5. Dateipfade der Dreambox:

Einstellung Satellitenreceiver für DM 500/600/56xx/70xx verwenden,

Version 3 drücken wir für Enigma 2 Boxen (DM 800/7025/25+)

6. Speichern beendet unsere Einstellungen und wir befinden uns wieder auf der Hauptseite.

## Wichtig:

Wird eine Enigma 2 Box (DM 800/7025/25+/8000) verwendet, auf Version 3 bzw. bei neueren Images die schon die lamedb Version 4 verwenden auf New Enigma 2 Settings drücken!!! Dies ändert automatisch den Pfad des Speicherortes der Box.

| 21         | (Standard 21)        | Aktiv                 | Alle TCP/IP Einstellung     | jen auf Standard setzen |
|------------|----------------------|-----------------------|-----------------------------|-------------------------|
| Dateipfac  | de an der Dreambox   |                       |                             |                         |
| Service u  | and Bouquet Dateier  |                       |                             |                         |
| /etc/eni   | gma2/                |                       |                             |                         |
| User bou   | quet files           |                       |                             |                         |
| /etc/eni   | gma2/                |                       |                             |                         |
| Satellites | .xml Datei:          |                       |                             |                         |
| /etc/tux   | box/                 |                       |                             |                         |
| Reset a    | II Dreambox paths to | o their defaults for: |                             |                         |
| Sa         | tellitenreceiver     | Kabelreceiver         | Version 3 Kanalliste (7025) | New Enigma2 settings    |
|            |                      |                       |                             |                         |

Abbrechen Speichern

Jetzt werden die vorhandenen Daten (Bouqets) der Dreambox eingelesen. Dazu einfach oben links auf den "**FTP-Button**" klicken.

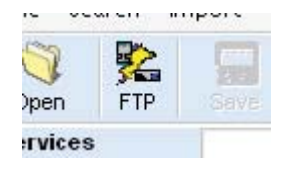

Gebt 1. einen Pfad zum speichern ein (1. Verzeichnis wählen) und klickt dann auf "Settings von der Dreambox lesen" 2.

|                         | FTP – Dateien werden übertrage | n 🗧 000                              |
|-------------------------|--------------------------------|--------------------------------------|
| FTP Konfiguration       |                                |                                      |
| Wählen sie den Namen    | der IP AdrIP Addresse          | Settings in der Dreambox             |
| 7025 💌                  | 192.168.0.52                   | neu laden                            |
| Lokales Verzeichnis     |                                |                                      |
| H:\Meine Bouquets       | 2                              | Verz. wählen                         |
| Settings Detaion von de |                                |                                      |
| Dreambox lesen          | Dreambox sen                   | den                                  |
|                         |                                |                                      |
| Zu empfangende Dat      | eien wählen 🗸 Nicht verwende   | te Bouquets von der Dreambox entferr |
| Zu empfangende Dat      | eien wählen 🗸 Nicht verwende   | te Bouquets von der Dreambox entferr |
| Zu empfangende Dat      | eien wählen 🔽 Nicht verwende   | te Bouquets von der Dreambox entferr |
| Zu empfangende Dat      | eien wählen                    | te Bouquets von der Dreambox entferr |
| Zu empfangende Dat      | eien wählen                    | te Bouquets von der Dreambox entferr |
| Zu empfangende Dat      | eien wählen                    | te Bouquets von der Dreambox entfern |
| Zu empfangende Dat      | eien wählen                    | te Bouquets von der Dreambox entferr |

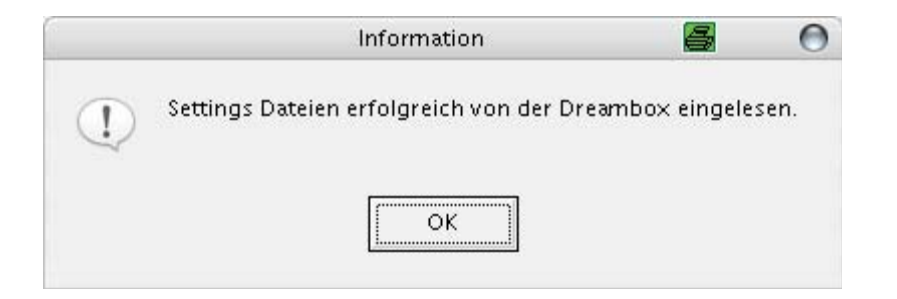

Nach dem erfolgreichen Transfer sieht es nun beispielsweise so aus:

| 🚫 🤽<br>Open FTP | Save Options | File      | s L    | og Help              | about     | Exit |       |                   |         |        |                         |   |
|-----------------|--------------|-----------|--------|----------------------|-----------|------|-------|-------------------|---------|--------|-------------------------|---|
| ervices         |              | - all typ | es- 🔻  | - all satellites - 💌 |           |      |       | TV User Bouquet   | details |        | Bouquets                | I |
| Service         | Package      | Туре      | Ch.Nr. | Satellite            | Frequency | Pol  | Sym 🔺 | Favourites (TV)   |         |        | E TV User Bouquets      |   |
|                 |              | Data      | 0      | Astra1E/1F/1         | 10847000  | V    | 22    | Service           | Туре    | Satp 🔺 | - Favourites (TV)       |   |
|                 |              | Data      | 0      | Astra1E/1F/1         | 10847000  | V    | 22    | OBE1              | TV      | 19     | - F1 (TV)               | 1 |
|                 |              | Data      | 0      | Astra1E/1F/1         | 10847000  | V    | 22    | OBE2 T            | TV      | 19     | 🖃 🖻 Radio User Bouquets | 1 |
|                 |              | Data      | 0      | HotBird2/6/7         | 12092000  | Н    | 27    | Das Erste         | TV      | 10     | Eavourites (Badio)      | 1 |
|                 |              | Data      | 0      | HotBird2/6/7         | 11075000  | V    | 27    | ZDF               | TV      | 19     | Providers               |   |
|                 |              | Data      | 0      | Astra1E/1F/1         | 10847000  | V    | 22    | Bauerisches FS    | TV      | 10     |                         |   |
|                 |              | Data      | 0      | Astra1E/1F/1         | 10847000  | V    | 22    | SAT 1             | TV      | 19     | Empty                   |   |
|                 | betaresearch | Data      | 0      | Astra1E/1F/1         | 11797500  | Н    | 27    | Reat              | TV      | 19     |                         |   |
|                 | betaresearch | Data      | 0      | HotBird2/6/7         | 11785000  | Н    | 27    | BTI Television    | TV      | 19     |                         |   |
|                 | Contactanos  | TV        | 0      | Astra1E/1F/1         | 10847000  | V    | 22    | ProSieben         | TV      | 19     |                         |   |
|                 | CSAT         | TV        | 0      | Astra1E/1F/1         | 12324000  | V    | 27    | BTI 2             | TV      | 19     |                         |   |
|                 | CSAT         | TV        | 0      | Astra1E/1F/1         | 12363050  | V    | 27    | kabel eine        | TV      | 19     |                         |   |
|                 | CSAT         | TV        | 0      | Astra1E/1F/1         | 12129000  | V    | 27    | Super BTI         | TV      | 10     |                         |   |
|                 | CSAT         | TV        | 0      | Astra1E/1F/1         | 12363050  | V    | 27    |                   | TV      | 19     |                         |   |
|                 | CSAT         | TV        | 0      | Astra1E/1F/1         | 12363050  | V    | 27    |                   | TV      | 10     |                         |   |
|                 | CSAT         | TV        | 0      | HotBird2/6/7         | 11881000  | V    | 27    | SE 1              | TV      | 10     |                         |   |
|                 | CSAT         | TV        | 0      | HotBird2/6/7         | 11881000  | V    | 27    | SE zwoi           | TV      | 10     |                         |   |
|                 | CSAT         | TV        | 0      | Astra1E/1F/1         | 11895000  | V    | 27    | SE info           | TV      | 10     |                         |   |
|                 | CSAT         | TV        | 0      | Astra1E/1F/1         | 12324000  | V    | 27    | DASVIERTE         | TV      | 10     |                         |   |
|                 | CSAT         | TV        | 0      | Astra1E/1F/1         | 12363050  | V    | 27    | TELEE             | TV      | 10     |                         |   |
|                 | CSAT         | TV        | 0      | Astra1E/1F/1         | 12324000  | V    | 27    | KiKa              | TV      | 10     |                         |   |
|                 | CSAT         | Data      | 0      | Astra1E/1F/1         | 12610500  | V    | 22    | NICK Germanu      | TV      | 10     |                         |   |
|                 | CSAT         | TV        | Ō      | Astra1E/1F/1         | 12363050  | V    | 27    | BB.aloba×         | TV      | 10     |                         |   |
|                 | CSAT         | TV        | 0      | Astra1E/1F/1         | 11895000  | V    | 27    | XXHOME            | TV      | 10     |                         |   |
|                 | CSAT         | TV        | 0      | Astra1E/1F/1         | 12168000  | V    | 27    | National Geogra   | TV      | 19     |                         |   |
|                 | CSAT         | TV        | 0      | Astra1E/1F/1         | 12324000  | V    | 27    | ANIMAL PLANET     | TV      | 10     |                         |   |
|                 | Digital +    | TV        | 0      | Astra1E/1F/1         | 10847000  | V    | 22    | Biography Channel | TV      | 10     |                         |   |
|                 | Digital +    | TV        | 0      | Astra1E/1F/1         | 10847000  | V    | 22    |                   | TV      | 10     |                         |   |
|                 | Digital +    | TV        | Ō      | Astra1E/1F/1         | 10847000  | V    | 22 -  | DISCOVERY CH      | TV      | 10     |                         |   |
|                 | Diau .       | TV        | 0      | A                    | 10047000  | N.   |       | DISCOVENT CH      | 1.4     | 191    |                         |   |
|                 |              |           |        |                      |           |      | JEE   | 4                 | _       | ))+(   |                         |   |
| fotal services: | 4223         |           | Dia    | splayed services:    | 4223      |      |       | Items in list:    | 118     |        | Bouquets: 4             |   |

Im linken Fenster werden alle Services incl. Daten angezeigt. Wer nur die TV-Programme ordnen möchte, kann bei Services von "-all types-" auf "TV" switchen.

Im rechten Fenster werden die ggf. vorhandenen Bouqets und im mittleren Fenster die zum Bouqet jeweils dazugehörigen Sender (Favoriten) angezeigt.

Um die Bouqets individuell anzulegen, sollte man durch rechten Mausklick die einzelnen Bouqets löschen.

Danach auf "Bouqets", rechte Maustaste und neues Bouqet anlegen.

| TV User Bou                       | quet Details | Bouquet                                               | s <b>– – –</b>                                                                                                    |             |
|-----------------------------------|--------------|-------------------------------------------------------|----------------------------------------------------------------------------------------------------|-------------|
| <new bo<br="" user="">Kanal</new> | uquet>       | TV U TV U TV U TV TV TV TV TV TV TV TV TV TV TV TV TV | ser Bouquets<br>avourites (TV)<br>1 (TV)<br>new user bouquet><br>0 User Bouquets<br>avourites (Radio)<br>Jers<br>mpty |             |
|                                   |              |                                                       | Kanäle zeigen<br>Bouquet umbenennen<br>Neues Bouquet erstellen                                                        | Ins         |
|                                   |              |                                                       | Bouquet löschen                                                                                                    | Del         |
|                                   |              |                                                       | Liste alphabetisch sortieren                                                                                          |             |
|                                   |              |                                                       | Alle unsichtbar machen<br>Alle sichtbar machen                                                                        |             |
|                                   |              |                                                       | Sateliten Position vor den Bou                                                                                        | iquet Name  |
|                                   |              |                                                       | Leere Boquets entfernen<br>Bouquets mit nur einem Kana                                                                | l entfernen |
|                                   |              |                                                       | Jugandechutz Ein (Ausschalts                                                                                          |             |

Nun kann man nach Belieben seine Favoritensender aus dem linken Fenster mittels Drag and Drop in die jeweiligen Bouqets ziehen (mehrere markieren oder auch einzeln).

| Datei Suo    | chen     | Importieren   | Exportieren  | Tools             | Sprache        | Info    | Hilfe     |      |       |                                |                                |          |
|--------------|----------|---------------|--------------|-------------------|----------------|---------|-----------|------|-------|--------------------------------|--------------------------------|----------|
| Öffnen       | FTP      | Speichern     | Sptionen     | <b>i</b><br>Datei | V<br>Log       | Hilfe   | 👋<br>Über | Beer | anden |                                |                                |          |
| Kanäle       |          |               | - all typ    | es- 🔻             | - all satellit | es - 💌  |           |      |       | TV User Bouquet Details        | Bouquets                       |          |
| Kanal        |          | Provider      | Тур          | Kan               | Satellit       |         | Frequenz  | Pol  | Syi 🔺 | <new bouquet="" user=""></new> | E TV User Bouquets             | X        |
| EUSP2 PL     |          | Eutelsat      | TV           | 0                 | HotBird2/      | 6/7     | 11240000  | V    | 27    | Kanal Typ SatPos               | - Favourites (TV)              |          |
| Eviva Radio  | io       | BSS LDK       | Radio        | 0                 | HotBird2/      | 6/7     | 12475500  | н    | 27    |                                | - F1 (TV)                      |          |
| Eviva Radio  | io       | BSS LDK       | Radio        | 0                 | Astra1E/1      | F/1     | 12460000  | н    | 27    |                                | <new bouquet="" user=""></new> | <u> </u> |
| EWTN Euro    | оре      | OVERON        | TV           | 0                 | Astra1E/1      | F/1     | 11538000  | V    | 22    |                                | Badio User Bouquets            |          |
| EWTN Euro    | ope      | OVERON        | ΤV           |                   | HotBird2/      | 6/7     | 11541000  |      | 22    |                                | Envourites (Radia)             |          |
| EWTV         |          | Globecast     | ΤV           | 0                 | HotBird2/      | 6/7     | 11585000  |      | 27    |                                |                                |          |
| Exotica      |          |               | ΤV           |                   | HotBird2/      | 6/7     | 11013000  | Н    | 27    |                                |                                |          |
| Exotica      |          | Harmonic      | ΤV           | 0                 | Astra1E/1      | F/1     | 11798000  | н    | 27    |                                | Empty                          |          |
| EXOTICA      |          | Harmonic      | ΤV           |                   | HotBird2/      | 6/7     | 11785000  | н    | 27    |                                |                                |          |
| Extra 3      |          |               | ΤV           |                   | HotBird2/      | 6/7     | 11411050  | н    | 27    |                                |                                |          |
| Extrabeat    |          | Skyltalia     | Radio        | 0                 | HotBird2/      | 6/7     | 12465910  |      | 27    |                                |                                |          |
| Extrabeat    |          | Skyltalia     | Radio        | 0                 | Astra1E/1      | F/1     | 12480000  |      | 27    |                                |                                |          |
| EXTREMAL     | DURA     | OVERON        | ΤV           | Ō                 | Astra1E/1      | F/1     | 11508500  |      | 22    |                                |                                |          |
| Extreme Sp   | ports    | Cufrowy Pols  | sat TV       | Ō                 | HotBird2/      | 6/7     | 12188000  |      | 27    |                                |                                |          |
| Extreme Sp   | ports    | UPC Direct    | TV           | 0                 | Astra1E/1      | F/1     | 12304500  | н    | 27    |                                |                                |          |
| EXTREME      | SPOR.    | . CSAT        | TV           | 0                 | Astra1E/1      | F/1     | 12168000  |      | 27    |                                |                                |          |
| EXTREME      | SPOR.    | . CYFRA +     | ΤV           | 0                 | HotBird2/      | 6/7     | 11278000  |      | 27    |                                |                                |          |
| EZ Shop      |          | Samacom       | ΤV           | 0                 | HotBird2/      | 6/7     | 11747000  | H    | 27    |                                |                                |          |
| EZ Shop      |          | Samacom       | ΤV           | 0                 | Astra1E/1      | F/1     | 11758000  | Н    | 27    |                                |                                |          |
| Fmen         |          | RRSat         | ΤV           | 0                 | HotBird2/      | 6/7     | 12207000  | н    | 27    |                                |                                |          |
| FAMA 24H     |          | DIGITAL+      | ΤV           | Ō                 | Astra1E/1      | F/1     | 11685500  |      | 22    |                                |                                |          |
| Family Euro  | ope      | Globecast     | Radio        | 0                 | HotBird2/      | 6/7     | 12596560  |      | 27    |                                |                                |          |
| Family Int 1 |          | Globecast     | Radio        | 0                 | HotBird2/      | 6/7     | 12596560  |      | 27    |                                |                                |          |
| Family Int 2 | 2        | Globecast     | Radio        |                   | HotBird2/      | 6/7     | 12596560  |      | 27    |                                |                                |          |
| Fantasy      |          | Skyltalia     | ΤV           | 0                 | HotBird2/      | 6/7     | 11880000  |      | 27    |                                |                                |          |
| Fantasy      |          | Skyltalia     | ΤV           | 0                 | Astra1E/1      | F/1     | 11895000  |      | 27    |                                |                                |          |
| Farda Radio  | io 119   |               | Radio        | 0                 | HotBird2/      | 6/7     | 12226000  |      | 27    |                                |                                |          |
| Farda Radio  | io 294   |               | TV           | 0                 | HotBird2/      | 6/7     | 12226000  | V    | 27    |                                |                                |          |
| Farda Radio  | io 306   |               | TV           | 0                 | HotBird2/      | 6/7     | 12226000  | V    | 27    |                                |                                |          |
| T            | <i>.</i> | 000-1         | T1/          | 0                 | 11-10:101      | C /7    | 10007000  | - 0  | 74    |                                |                                |          |
| Anzahl der   | r Kanäle | 4223          |              | Ar                | ngezeigte Ki   | anäle   | 4223      |      |       | Einträge in der Liste: 0       | Bouquets: 5                    |          |
| Profile: 702 | 25       | IP Address: : | 192.168.0.52 | / FTP Poi         | rt: 21 / HT    | TP Port | : 80      |      |       | Settings-type 3 Parental cont  | rol: Blacklis Opensource 2008  | -//      |

Anschließend werden die ausgewählten Sender auch unter "Details" angezeigt. So weiterverfahren, bis alle gewünschten Bouqets erfolgreich erstellt und gefüllt sind.

Jetzt müssen die Bouqets nur noch gespeichert und wieder zur Dreambox geschickt werden.

uchen Importieren Exportie FTP Speichern Optionen - a

Dazu oben links auf auf das "Speichern"-Symbol klicken und dann auf "FTP".

| 7025       192.168.0.52         Lokales Verzeichnis       Verz. wählen         H: Weine Bouquets       Verz. wählen         Settings Dateien von der Dreambox lesen       Verz. wählen         Zu empfangende Dateien wählen       Nicht verwendete Bouquets von der Dreambox entferr         FTP Log       Image: Comparison of the second settings of the second setting second setting second second second setting second second setting second | Wählen sie den Namen o                     | er IP AdrlP Add | dresse                                 |                  |                       | Settings in der Dreambo |
|----------------------------------------------------------------------------------------------------|--------------------------------------------|-----------------|----------------------------------------|------------------|-----------------------|-------------------------|
| Lokales Verzeichnis<br>H:\Meine Bouquets<br>Settings Dateien von der<br>Dreambox Issen<br>Zu empfangende Dateien wählen<br>FTP Log                                                                                                    | 7025 👤                                     | 192.1           | 68.0.52                                |                  |                       | neu laden               |
| H:\Meine Bouquets<br>Settings Dateien von der<br>Dreambox lesen<br>Zu empfangende Dateien wählen<br>TP Log<br>TP Log                                                                                                    | .okales Verzeichnis                        |                 |                                        |                  |                       |                         |
| Settings Dateien von der<br>Dreambox lesen           Zu empfangende Dateien wählen       Image: Nicht verwendete Bouquets von der Dreambox entferr         TP Log                                                                                                    | H:\Meine Bouquets                          |                 |                                        |                  | Verz. wählen          |                         |
| Settings Dateien von der<br>Dreambox lesen Vicht verwendete Bouquets von der Dreambox entferr<br>TP Log                                                                                                    |                                            |                 |                                        |                  |                       |                         |
| Zu empfangende Dateien wählen Vicht verwendete Bouquets von der Dreambox entfern                                                                                                    | Settings Dateien von der<br>Dreambox lesen |                 | Settings Dateien zu                    | ar 📕             |                       |                         |
| Zu empfangende Dateien wählen Vicht verwendete Bouquets von der Dreambox entferr                                                                                                    | Di cambox icoon                            |                 | Di cambox seriadi                      |                  | load Settings Enign   | 19/                     |
| TP Log                                                                                                    |                                            | 1               |                                        |                  | ioda octariga Erligit |                         |
|                                                                                                    | Zu empfangende Date                        | _]<br>en wählen | <ul> <li>Nicht verwendete I</li> </ul> | Bouquets von der | Dreambox entferr      |                         |
|                                                                                                    | Zu empfangende Date<br>TP Log              | L<br>en wählen  | <ul> <li>Nicht verwendete I</li> </ul> | Bouquets von der | Dreambox entferr      |                         |
|                                                                                                    | Zu empfangende Date<br>TP Log              | L en wählen     | Nicht verwendete I                     | Bouquets von der | Dreambox entfern      |                         |
|                                                                                                    | Zu empfangende Date<br>TP Log              | L<br>en wählen  | Nicht verwendete I                     | Bouquets von der | Dreambox entfern      |                         |
|                                                                                                    | Zu empfangende Date<br>TP Log              | L en wählen     | Nicht verwendete I                     | Bouquets von der | Dreambox entferr      |                         |
|                                                                                                    | Zu empfangende Date<br>TP Log              | L en wählen     | ✓ Nicht verwendete I                   | Bouquets von der | Dreambox entferr      |                         |
|                                                                                                    | Zu empfangende Date<br>TP Log              | L en wählen     | ✓ Nicht verwendete I                   | Bouquets von der | Dreambox entferr      |                         |
|                                                                                                    | Zu empfangende Date<br>TP Log              | L en wählen     | ✓ Nicht verwendete I                   | Bouquets von der | Dreambox entferr      |                         |
|                                                                                                    | Zu empfangende Date                        | L en wählen     | ✓ Nicht verwendete I                   | Bouquets von der | Dreambox entferr      |                         |

Ein Klick auf "**Settings Dateien zur Dreambox senden**" sendet die Daten zurück zu Eurer Box.

Anschließend nur noch "**Settings in der Dreambox neu laden**" und die neuen Bouqets stehen in der Dreambox zur Verfügung.